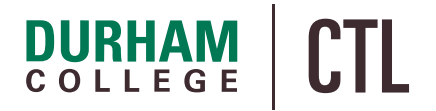

# DC Connect / External Learning Tool

### **Resource Settings**

When using an external learning tools, such as publisher resources or websites like YouTube, within your course shell, please ensure you keep the default settings intact. Default settings indicate the external content will "open in a new window" or "open as external resource". This is a best practice. Changing this setting may display an error message that indicates the page is being blocked to protect users security.

#### REMINDER

Links are defaulted to open in a new window. Faculty who did not change the default settings will not experience a disruption.

## Are you receiving a privacy/security message?

#### WHAT YOU NEED TO DO

Please edit the properties of the link or page to "open as external resource" or "open in new window".

To edit a page, such as a publisher resource:

- Click Edit Properties in Place
- Then select Open as External Resource

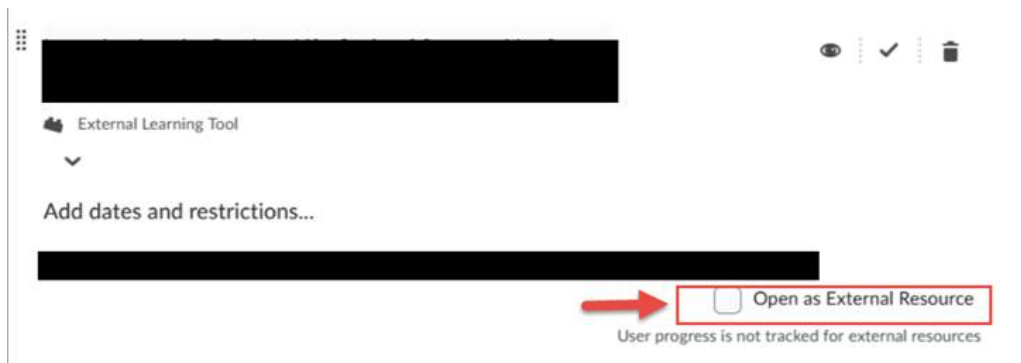

To edit an external link, such as a link to YouTube:

• Click the action item next to the link

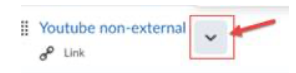

• Click Edit Properties in Place

• Then select **Open as External Resource** 

| URL* http://durhamcollege.ca Open as External Resource User progress is not tracked for external resources  | Durham Colle         | ege                           |     |
|----------------------------------------------------------------------------------------------------|----------------------|-------------------------------|-----|
| URL * http://durhamcollege.ca Open as External Resource User progress is not tracked for external resources | <u></u>              |                               |     |
| http://durhamcollege.ca Open as External Resource Jser progress is not tracked for external resources       | URL*                 |                               |     |
| Open as External Resource User progress is not tracked for external resources                               | http://durhan        | ncollege.ca                   |     |
| User progress is not tracked for external resources                                                         |                      |                               |     |
| User progress is not tracked for external resources                                                         | Open as E            | cternal Resource              | -   |
| ¢                                                                                                    | User progress is not | tracked for external resource | ces |
| <                                                                                                    |                      |                               |     |
|                                                                                                    | <                    |                               |     |
|                                                                                                    |                      |                               |     |

OR

If the link is on a page, to edit an external link, such as a link to YouTube:

- Select Edit HTML
- Select the link
- Click Edit (pencil icon)
- Then select **Open in new window**

| Link          |                   |                  |
|---------------|-------------------|------------------|
| https://durha | amcollege.ca.     | Insert Quicklink |
| Text          |                   |                  |
| Sandbox Ma    | nagement handout. |                  |
| Gundbox Ind   |                   |                  |
| Open in 🦯     |                   |                  |
| New wind      | ow Current window |                  |
|               |                   |                  |